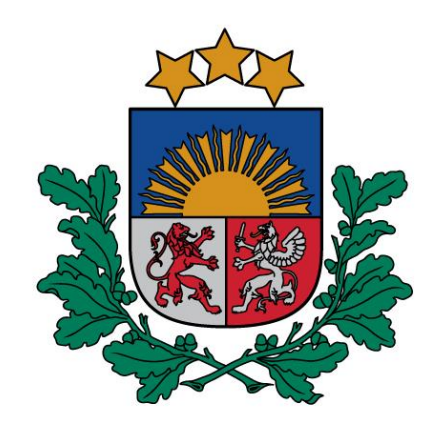

Zāļu valsts aģentūra

# Datu ievade Eiropas Zāļu aģentūras OMS (*Organization Management Service*) sistēmā

https://spor.ema.europa.eu/omswi/#/

Farmaceitiskās darbības licencēšanas nodaļas vadītāja **Signe Čudare**, vecākā eksperte **Tatjana Valentinasa** Rīga, 23.01.2025.

## Datu ievade OMS sistēmā (I)

- Aģentūra var pārreģistrēt speciālo atļauju (licenci) zāļu vairumtirdzniecības darbībām vai ražošanas darbībām tikai tad, ja attiecīgās organizācijas pamatdati ir pieejami OMS sistēmā un tie ir korekti;
- Šāda kārtība no 28.01.2022. (notikusi EUDRA GMDP datu integrācija ar OMS);
- Komersantam ir jānodrošina, ka organizācijas atbilstošie darbinieki ir reģistrējušies Eiropas Zāļu aģentūras (EZA) kontam un pieprasījuši <u>SPOR sistēmā lomu</u> organizācijai;
- Komersanta pamatdatu atjaunināšanai nepieciešams iesniegt izmaiņu pieprasījums OMS grupai.

## Datu ievade OMS sistēmā (II)

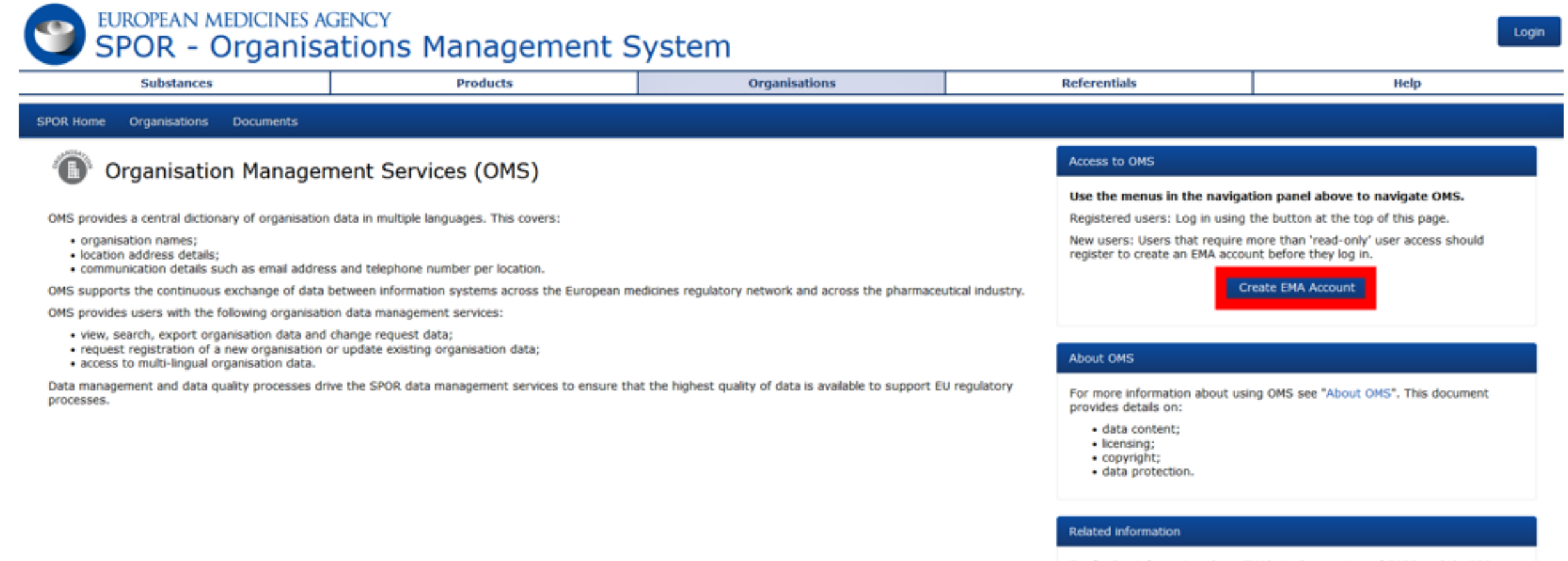

For further information about EMA's implementation of SPOR and the ISO IDMP standards, please see the EMA corporate website. This also includes key business and technical documents.

# Datu ievade OMS sistēmā (III)

Ielogojoties OMS, var pieprasīt izmaiņas datos, t.i., pieprasīt jaunu organizāciju, jaunu atrašanās vietu vai pieprasīt izmaiņas organizācijā vai atrašanās vietā

| Show search Reset Search |                     |           |               |            |                       |                |                                |                                |                     |
|--------------------------|---------------------|-----------|---------------|------------|-----------------------|----------------|--------------------------------|--------------------------------|---------------------|
|                          |                     |           |               | Het et Pag | je 1 of 1 ↔ ↔         |                |                                | Showing 2                      | 0 v of 3 results    |
| Organisation ID          | Organisation Name   | Country ‡ | Location ID ‡ | City ‡     | Address               | Postcode ‡     | Location status ‡              | Modified \$                    | Actions             |
| ORG-100041250            | Delfield Baltia SIA | Latvia    | LOC-100067908 | Riga       | Maskavas Iela 42 11   | LV-1050        | ACTIVE                         | 2024-12-24T18:13:46            | _+ @ Q              |
| ORG-100041250            | Delfield Baltia SIA | Latvia    | LOC-100094658 | Riga       | Lastadijas Iela 42-11 | LV-1050        | ACTIVE                         | 2024-12-25T08:03:48            | +00                 |
| ORG-100041250            | Delfield Baltia SIA | Latvia    | LOC-100094901 | Riga       | Lastadijas Iela 42-8  | LV-1050        | ACTIVE                         | 2025-01-17T09:04:10            | + © Q               |
|                          |                     |           |               | He ee Pag  | je 1 of 1 ₩ ₩         |                |                                | Showing 2                      | of 3 results        |
|                          |                     |           |               |            |                       |                |                                |                                |                     |
|                          |                     |           |               |            |                       |                | Request New Organisa           | ation Export Results Export Re | esults With History |
|                          |                     |           |               |            | Piepra                | siet jaunu atr | ašanās vietu<br>Pieprasīt izma | inas                           |                     |
|                          |                     |           |               |            |                       |                |                                | Apskatī                        | t                   |

# Datu ievade OMS sistēmā (IV)

### Jaunas atrašanās vietas pieteikums +

#### Home / Search Organisations / View Organisation Location / New Location Request CR Information CR Type Add Location Request Reason\* Justification Requestor Tatjana Valentinasa Contact email\* tatjana.valentinasa@zva.gov.lv Contact Phone Organisation Details ORG-100041250 Organisation ID Organisation Name Delfield Baltia SIA Acronym Organisation Type Industry Location Details Address e.g. 30 Churchill Place e.g. Canary Wharf City\* e.g. London Postcode e.g. E14 5EU County e.g. London Country Latvia Location Email (1) e.g. john.doe@ema.europa.eu Location Phone (1) e.g. 02036606000 Ext: Intl Code: e.g. +44 DUNS ID e.g. 01-234-5678

<sup>(1)</sup> Tick this box to submit the change request. Please be aware that the information included in this request will be published by EMA in the OMS public website. This form, in the organisation and location details sections, contains some mandatory (i.e. address line 1, country) and optional fields. The Location Email and Location Telephone number are optional fields. If you have any questions about the way your personal data are being processed please contact EMA Service Desk at https://servicedesk.ema.europa.eu

e.g. 0-00-12345-67890-5

GS1 ID

| Attachments                        |             |           |  |  |  |
|------------------------------------|-------------|-----------|--|--|--|
| No documents found, click to add 🕇 |             |           |  |  |  |
| Audit trail                        |             |           |  |  |  |
| Date 🔺                             | Status to ‡ | Comment ‡ |  |  |  |
| No data available in table         |             |           |  |  |  |

# Datu ievade OMS sistēmā (V)

### Izmaiņu pieteikums • 🕑 '

Update Organisation and Location

CR Information

| <br>2 Т |    | • |
|---------|----|---|
| <br>••• | γР | - |
|         |    |   |

| Request | Reason* |
|---------|---------|
|---------|---------|

Justification

Requestor

Contact email

### Contact Phone

| • | Organisation | Details |
|---|--------------|---------|
|   |              |         |

Organisation ID

Organisation Name

Acronym

Organisation Type\*

 Location Details Location ID

Address EN Y

| Tatjana Valentinasa                                                                       |
|-------------------------------------------------------------------------------------------|
| tatjana.valentinasa@zva.gov.lv                                                            |
|                                                                                           |
|                                                                                           |
| ORG-100041250                                                                             |
| Delfield Baltia SIA                                                                       |
| Industry                                                                                  |
|                                                                                           |
| LOC-100067908                                                                             |
| Only the version of the address currently being displayed will be included in the request |
| Maskavas Iela 42 11                                                                       |

|                               | e.g. Canary Wharf                         |  |  |  |
|-------------------------------|-------------------------------------------|--|--|--|
|                               |                                           |  |  |  |
|                               |                                           |  |  |  |
| City*                         | Riga                                      |  |  |  |
| Postcode                      | LV-1050                                   |  |  |  |
| County                        | e.g. London                               |  |  |  |
| Country*                      | Latvia                                    |  |  |  |
| Location Email <sup>(1)</sup> | e.g. john.doe@ema.europa.eu               |  |  |  |
| Location Phone <sup>(1)</sup> | Intl Code: e.g. +44 e.g. 02036606000 Ext: |  |  |  |
| DUNS ID                       | e.g. 01-234-5678                          |  |  |  |
| GS1 ID                        | e.g. 0-00-12345-67890-5                   |  |  |  |

□(1) Tick this box to submit the change request. Please be aware that the information included in this request will be published by EMA in the OMS public website. This form, in the organisation and location details sections, contains some mandatory (i.e. address line 1, country) and optional fields. The Location Email and Location Telephone number are optional fields. If you have any questions about the way your personal data are being processed please contact EMA Service Desk at https://servicedesk.ema.europa.eu

#### Attachments

No documents found, click to add +

| Audit trail                |             |           |  |  |  |
|----------------------------|-------------|-----------|--|--|--|
| Date 🔺                     | Status to ‡ | Comment + |  |  |  |
| No data available in table |             |           |  |  |  |

# Datu ievade OMS sistēmā (VI)

### Apskatīt

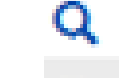

## **SPOR - Organisations Management System**

|            |               | _             |           |               |              |      |
|------------|---------------|---------------|-----------|---------------|--------------|------|
| Substances |               | 85            | Products  | Organisations | Referentials | Help |
|            |               |               |           |               |              |      |
| SPOR Home  | Organisations | View Requests | Documents |               |              |      |

Home / Search Organisations / View Organisation Location

### **Organisation Details**

| Organisation ID:   | ORG-100041250                      |
|--------------------|------------------------------------|
| Organisation Name: | Delfield Baltia SIA                |
| Status:            | ACTIVE                             |
| Organisation Type: | Industry<br>Pharmaceutical company |

### Location Details

| Location ID:        | LOC-100067908                                         |  |  |
|---------------------|-------------------------------------------------------|--|--|
| Address:            | EN v Maskavas Iela 42 11<br>Riga<br>LV-1050<br>Latvia |  |  |
| GPS Location:       | 56.939833, 24.123520                                  |  |  |
| EudraGMDP Number:   | 127509                                                |  |  |
| Last Modified Date: | 2024-12-24T18:13:46                                   |  |  |
| Status:             | ACTIVE                                                |  |  |

Request New Organisation Add Location Request Change Export Export With History

valentinasa\_t

Logout

**OMS tehniskais atbalsts** 

- Tehnisko atbalstu OMS nodrošina EZA Service Desk;
- Lai pieprasītu atbalstu, lietotājam ir jāpiesakās ar savu EZA lietotājvārdu un paroli.

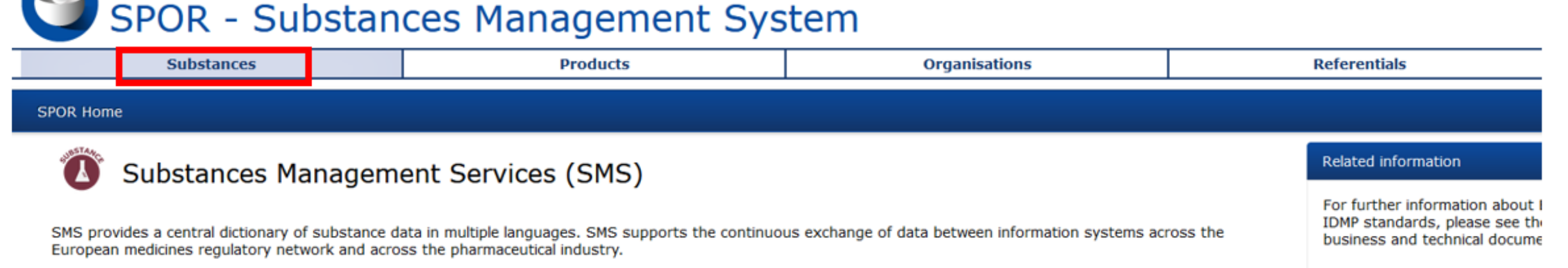

External users can refer to the SMS guidance for external users for more detailed information on SMS.

SMS is currently live but not yet available in the SPOR Portal . External users can, however, access the SMS data in the:

EUTCT or IRIS to view and search substance data;

EUROPEAN MEDICINES AGENCY

Export of substance data are available below:

Download SMS Export (current) Download SMS Export (non-current)

For any change requests or general questions about substances, user shall:

- Submit substance change requests in the EMA Service Desk portal;
- Submit substance general queries in the CMA Service Desk ortal (Service "SPOR", Service Offering "SMS").

Data management and data quality processes drive the SPOR data management services to ensure that the highest quality of data is available to support EU regulatory processes.

## OMS tehniskais atbalsts

| EMA   ServiceNow                       | Search Q                                                                                           |                              |
|----------------------------------------|----------------------------------------------------------------------------------------------------|------------------------------|
| IT  Business Services Finance Services |                                                                                                    |                              |
|                                        | K Back                                                                                             |                              |
|                                        |                                                                                                    |                              |
|                                        | Request for Information $\heartsuit$                                                               | Save as Draft                |
|                                        | Request information or ask questions about information Management                                  | Submit                       |
|                                        | Use this service to request information.                                                           |                              |
|                                        |                                                                                                    | Required information         |
|                                        |                                                                                                    | Service Offering Description |
|                                        |                                                                                                    |                              |
|                                        | Indicate required information     Raise this request on hebalf of                                  |                              |
|                                        | Tatjana Valentinasa × v                                                                            |                              |
|                                        | *Subject                                                                                           |                              |
|                                        |                                                                                                    |                              |
|                                        | * Service                                                                                          |                              |
|                                        | · · · · · · · · · · · · · · · · · · ·                                                              |                              |
|                                        | * Service Offering                                                                                 |                              |
|                                        | * Description                                                                                      |                              |
|                                        |                                                                                                    |                              |
|                                        | Dear ServiceDesk User,                                                                             |                              |
|                                        | When raising a ticket with the ServiceDesk, we advise you NOT to include attachments that contain: |                              |
|                                        | Special categories of personal data     Confidential information                                   |                              |
|                                        | Please read the <u>Terms of use</u> .                                                              |                              |
|                                        | In order to add an attachment please indicate that you agree to the Terms of Use                   |                              |
|                                        |                                                                                                    |                              |

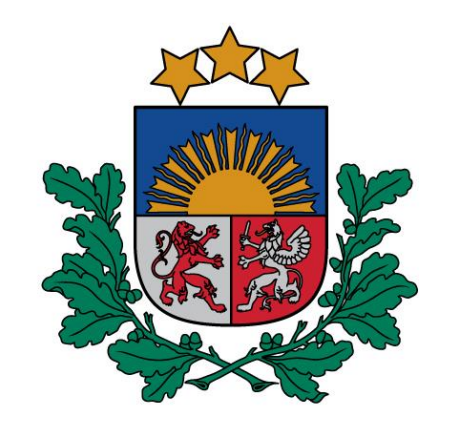

### Zāļu valsts aģentūra

# Paldies par uzmanību!

23.01.2025.